### 目 录

| 1 | 运行环境               | .2  |
|---|--------------------|-----|
|   | 1.1 系统版本说明         | .2  |
|   | 1.2 wordpress 安装目录 | .2  |
| 2 | 安装 wordpress       | .3  |
| 3 | 修改数据库密码            | .5  |
| 4 | 自行安装 wordprss      | .5  |
| 5 | 正式安装 wordpress     | . 7 |

## 1 运行环境

#### 1.1 系统版本说明

Nginx1.13.0 PHP5.6.4 MySQL 5.6.33 phpMyAdmin 4.4.15.7

#### 1.2 wordpress 安装目录

/usr/local/nginx/html

# 2 安装 wordpress

1.访问公网 IP 地址,点击现在开始安装

| C | 0 47.10: 118242/wp-admin/setup-config.php                                                                                                    | ☆ : |
|---|----------------------------------------------------------------------------------------------------|-----|
|   |                                                                                                    |     |
|   | X2出税用VordPress,在于和納納,我们満要認款損益的一些供信,清香業分加下供信. <ol> <li>N価格用Pre</li> <li>N価格用Pre</li> <li>N価用用用</li> <li>N価用用用</li> <li>N価用用用</li> <li>N価用用用</li> <li>N価用用用</li> <li>N価用用用</li> <li>N価用用用</li> <li>N価用用用</li> <li>N価用用用</li> <li>N価用用用</li> <li>N価用用用</li> <li>N価用用用</li> <li>N価用用用</li> <li>N価用用用</li> <li>N価用用</li> <li>N価用用</li> <li>N価用</li> <li>N価用用</li> <li>N価用</li> <li>N価用</li> <li>N価用</li> <li>N</li> <li>N<th></th></li></ol> |     |

2.数据库的用户名和密码,提交,进行安装。

| 请在下方填写您的数 | 牧据库连接信息。如果您不确定,请 | 联系您的服务提供商。                            |
|-----------|------------------|---------------------------------------|
| 数据库名      | wordpress        | 将WordPress安装到哪个数据库?                   |
| 用户名       | root             | 您的数据库用户名。                             |
| 密码        | yundingyun.com   | 您的数据库密码。                              |
| 数据库主机     | localhost        | 如果localhost不能用,您通常可以从网站服务提供商处得到正确的信息。 |
| 表前缀       | wp_              | 如果您希望在同一个数据库安装多个<br>WordPress,请修改前缀。  |

3.站点标题、wordpress的用户名和密码,填写电子邮件地址。点击安装 WordPress。

| 欢迎           |                                                 |
|--------------|-------------------------------------------------|
| 欢迎使用著名的WordP | ress五分钟安装程序!请简单地填写下面的表格,来开始使用这个世界上最具扩展性、最强      |
|              | e                                               |
| 需要信息         |                                                 |
| 您需要填写一些基本信   | 息。无需担心填错,这些信息以后可以再次修改。                          |
|              |                                                 |
| 站点标题         |                                                 |
| 用户名          |                                                 |
|              | 用户名只能含有字母、数字、空格、下划线,连字符、句号和"@"符号。               |
| 密码           | 4&NVaBzopuORnqqzZ#                              |
|              | 强                                               |
|              |                                                 |
|              | <b>重要:</b> 您将需要此密码来登录,请将其保存在安全的位置。              |
| 您的电子邮件       | 重要: 您將需要此密码来登录, 请将其保存在安全的位置。                    |
| 您的电子邮件       | 重要: 您將需要此密码来登录,请将其保存在安全的位置。<br>请仔细检查电子邮件地址后再继续。 |
| 您的电子邮件       | 重要: 您將需要此密码来登录,请将其保存在安全的位置。<br>请仔细检查电子邮件地址后再继续。 |

4.等几分钟,wordpress 将安装成功。

| ⑦ 合 元原云 〇 6                                           | ■ 0 十 新建                                                                                                    |                     |                                                       | 🎼, ydy 🔝    |
|-------------------------------------------------------|----------------------------------------------------------------------------------------------------|---------------------|-------------------------------------------------------|-------------|
| <b>2</b> (7.8.2)                                      | WordPress 4.9.7 现已可用 i 通现在更新。                                                                                       |                     |                                                       | 显示选项 ▼ 帮助 ▼ |
| 首页<br>更新                                              | 仪表盘                                                                                                    |                     |                                                       |             |
| ★ 文章<br>今] 多線体<br>員 页面<br>単 汗论<br>♪ 外現<br><i>」</i> 損件 | 次近世使用WordPress!<br>時(7)指導了八个領域的代告开始:<br>并始後明<br>前記3/5時(5)(4)(5)(5)(5)(5)(5)(5)(5)(5)(5)(5)(5)(5)(5)                 | 接下来<br>「            | 更多操作<br>一 雪 雪咳少已为工具和菜業<br>早 打开水用用于短期<br>者 了著著書書 1200日 | ◎ 不再显示      |
| ▲ 用户                                                  | 概范 _                                                                                                    | 快速葬稿                | A                                                     |             |
|                                                       | <ul> <li>★ 1篇文章 道 1个页面</li> <li>単 1余1平台</li> <li>WordPress 47.3. 使用Twenty Seventeen主题。</li> <li>更新到4.9.7</li> </ul> | 标题<br>在想些什么?        |                                                       |             |
|                                                       | 活动 *<br>最近发布<br>下午400 今天 世界、(35分)<br>は200万かん                                                                        | 成行應用<br>WordPress網網 | *                                                     |             |
|                                                       | 21年8月17日5<br>一個WordPress評论者改革在(世界, 部行))<br>第,这是一批评论,要开始审核,编编及删除评论,请<br>改同仪类型的评论(页面,评论者失像来最Gravatar,                 | 载入中                 |                                                       |             |
|                                                       | 全部(1) 待審(0) 已批准(1) 垃圾(0) <br>回收站(0)                                                                                 |                     |                                                       |             |

3 修改数据库密码

**1**.登录数据库,命令:mysql-uroot-pyundingyun.com。数据库默认用户名是 root, 默认密码是 yundingyun.com。

[root@iZwz96du6hqgfs00kwxy34Z ~]# mysql -uroot -pyundingyun.com Warning: Using a password on the command line interface can be insecure. Welcome to the MySQL monitor. Commands end with ; or \g. Your MySQL connection id is 2 Server version: 5.6.32 Source distribution Copyright (c) 2000, 2016, Oracle and/or its affiliates. All rights reserved. Oracle is a registered trademark of Oracle Corporation and/or its affiliates. Other names may be trademarks of their respective owners. Type 'help;' or '\h' for help. Type '\c' to clear the current input statement. mysql>

2.使用数据库, use mysql;

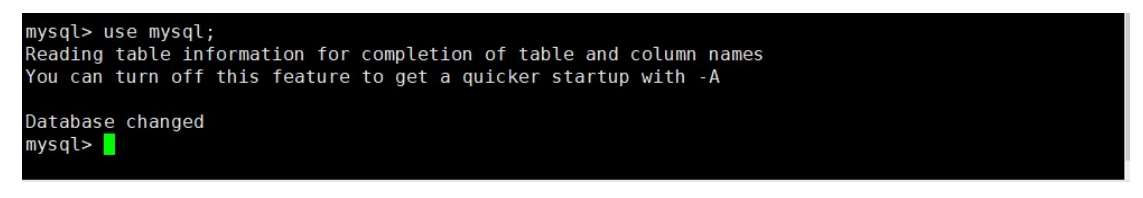

3.修改数据库密码, new\_password 是您要设置的新密码: update user set password

= password('new\_password') where user = 'root';

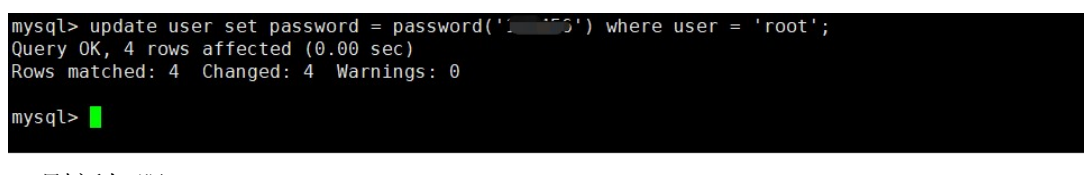

4. 刷新权限, flush privileges;

mysql> flush privileges; Query OK, 0 rows affected (0.00 sec) mysql>

### 4 自行安装 wordprss

4.1 准备工作

Wordpress 需要依赖 web 环境运行,使用云顶云 php 环境可以节约搭建 LNMP 环境的时间, 直接进行 wordpress 的搭建。本章节介绍安装前的准备工作,例如解压 wordpress 压缩包, 在 mysql 中创建 wordpress 数据库用以存放数据,给 mysql 用户授权。

4.2 前准备步骤及过程

- 1、通过 ssh 连接已安装云顶云 php 镜像的 ecs 主机
- 2、下载 wordpress 压缩包,新建文件传输

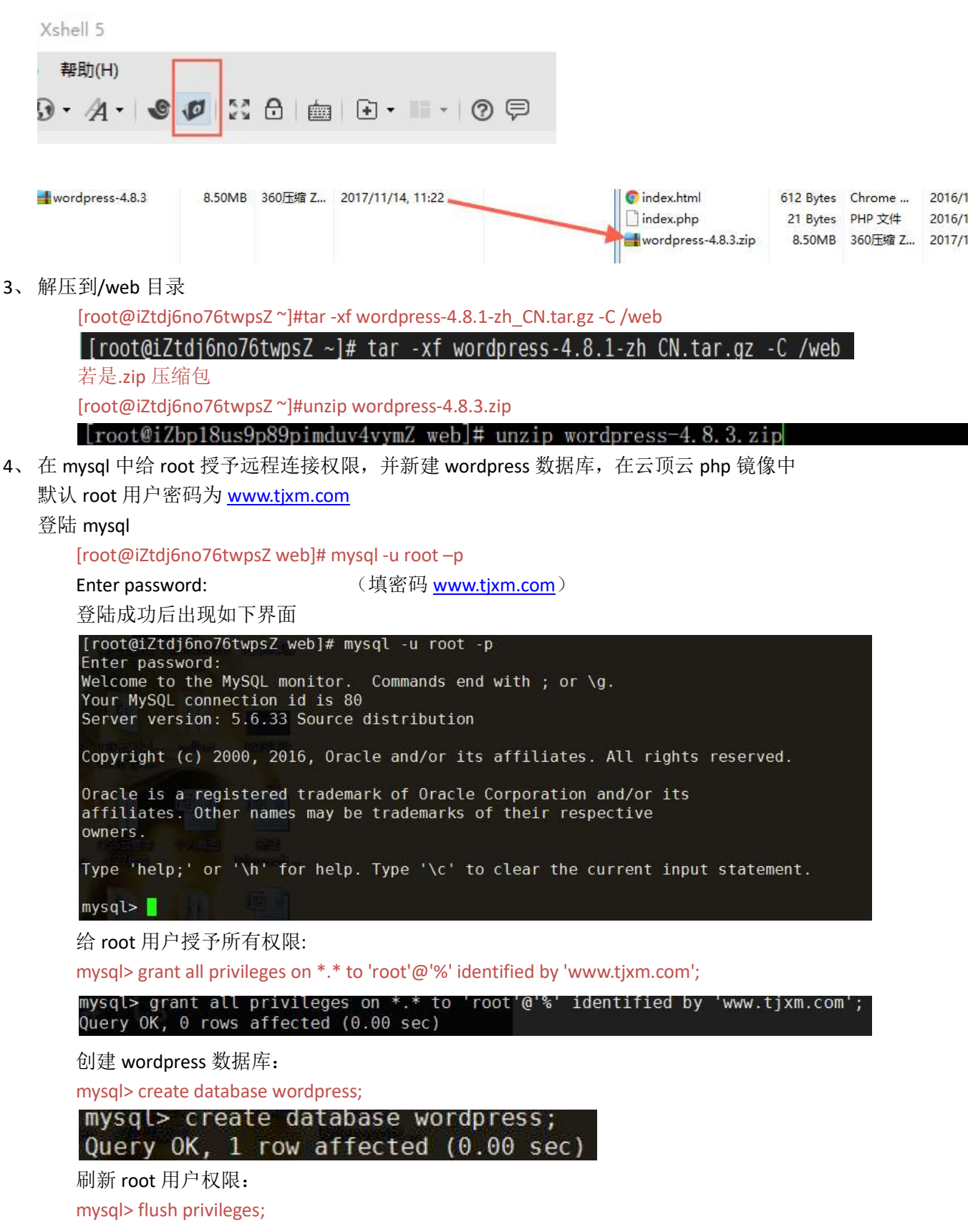

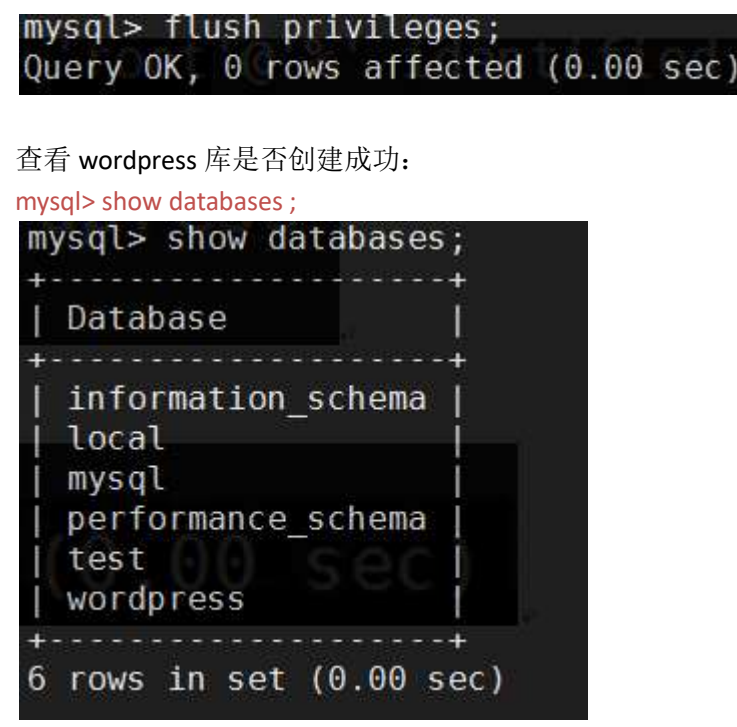

准备工作到此全部完成

## 5 正式安装 wordpress

Wordpress 安装方法有两种,一种使用 linux 命令行对 wordpress 配置文件进行修改;第二种使用浏览器打开图形化界面进行安装,使用图形化界面安装更方便快捷,不易出错,推荐使用图形化界面进行安装。本文分别用两种方法进行演示。

- 5.1 使用 linux 命令行修改配置文件进行安装
- 5.11 在 linux 中的配置修改
  - 打开/web 目录下的 wordpress 目录

[root@iZtdj6no76twpsZ web]# cd /web/wordpress/

[root@iZtdj6no76twpsZ wordpress]# ls

| [root@iZtdj6no76<br>[root@iZtdj6no76                                   | twpsZ web]# cd /web/wo<br>twpsZ wordpress]# ls                                                                 | ordpress/                                                                                     |                                                                    |
|------------------------------------------------------------------------|----------------------------------------------------------------------------------------------------|-----------------------------------------------------------------------------------------------|--------------------------------------------------------------------|
| index.php<br>license.txt<br>readme.html<br>wp-activate.php<br>wp-admin | <pre>wp-blog-header.php<br/>wp-comments-post.php<br/>wp-config-sample.php<br/>wp-content<br/>wp-cron.php</pre> | <pre>wp-includes<br/>wp-links-opml.php<br/>wp-load.php<br/>wp-login.php<br/>wp-mail.php</pre> | wp-settings.php<br>wp-signup.php<br>wp-trackback.php<br>xmlrpc.php |

在目录中有个 wp-config-sample.php 文件,将其复制一份到 wordpress 目录下并改名为 wp-config.php 过程如下

[root@iZtdj6no76twpsZ wordpress]# cp wp-config-sample.php wp-config.php [root@iZtdj6no76twpsZ wordpress]# ls

| [root@iZtdj6no76 | twpsZ wordpress]# cp w | /p-config-sample.php | wp-config.php    |
|------------------|------------------------|----------------------|------------------|
| [root@iZtdj6no76 | twpsZ wordpress]# ls   |                      |                  |
| index.php        | wp-blog-header.php     | wp-cron.php          | wp-mail.php      |
| license.txt      | wp-comments-post.php   | wp-includes          | wp-settings.php  |
| readme.html 👘    | wp-config.php          | wp-links-opml.php    | wp-signup.php    |
| wp-activate.php  | wp-config-sample.php   | wp-load.php          | wp-trackback.php |
| wp-admin         | wp-content             | wp-login.php         | xmlrpc.php       |

在 wp-config.php 中设置数据库服务器主机名,用户名,密码,数据存放的库: 主机名不知道的可通过 hostname 查看:

[root@iZtdj6no76twpsZ wordpress]# hostname

| <pre>[root@iZtdj6no76twpsZ wordpress]# hostname iZtdj6no76twpsZ</pre> |
|-----------------------------------------------------------------------|
| [root@iZtdj6no76twpsZ wordpress]# vim wp-config.php                   |
| <pre>define('DB_NAME'; 'wordpress');</pre>                            |
| /** MySQL数据库用户名 */<br>define('DB_ <mark>USER', 'root');</mark>        |
| /** MySQL数据库密码 */<br>define('DB_PASSWORD', 'www.tjxm.com');           |
| /** MySQL主机 */<br>define('DB_HOST', 'lZtdj6no76twpsZ');               |

5.12 在浏览器中进行后续修改 打开浏览器输入 ip/wordpress 打开后的界面如下图所示按需要进行填写

|                            | <b>W</b>                                                                                                    | <b>y</b>                                             |    |
|----------------------------|----------------------------------------------------------------------------------------------------|------------------------------------------------------|----|
| 欢迎                         |                                                                                                    |                                                      |    |
| 欢迎使用著名的WordP<br>大的个人信息发布平台 | ress五分钟安装程序!请简单地填写<br>。                                                                                                    | 下面的表格,来开始使用这个世界上最具扩展性、                               | 最强 |
| 需要信息                       |                                                                                                    |                                                      |    |
| 您需要填写一些基本信                 | 息。无需担心填错,这些信息以后可                                                                                                    | [以再次修改。                                              |    |
| 站点标题                       | 二神二四二                                                                                                    |                                                      |    |
| 222.000 E.C.               | 入岸ム坝ム                                                                                                    |                                                      |    |
| 用户名                        | www.tjxm.com                                                                                                    |                                                      |    |
|                            | 用户名只能含有字母、 <mark>数字、空格、下</mark>                                                                                                | 划线、连字符、句号和"@"符号。                                     |    |
|                            |                                                                                                    |                                                      |    |
| 密码                         | www.tjxm.com                                                                                                    | 19 隐藏                                                |    |
| 密码                         | www.tjxm.com<br>强                                                                                                    | 15 陸蔵                                                |    |
| 密码                         | www.tjxm.com<br>强<br>重要:您将需要此密码来登录,请将到                                                                                         | <b>愛</b> 隐藏<br>集保存在安全的位置。                            |    |
| 密码<br>您的电子邮件               | www.tjxm.com<br>强<br>重要:您将需要此密码来登录,请将到<br>tjxm@yundingyun.com                                                                  | <b>彩</b> 隐藏<br>具保存在安全的位置。                            |    |
| 密码<br>您的电子邮件               | www.tjxm.com<br>强<br>重要:您将需要此密码来登录,请将到<br>tjxm@yundingyun.com<br>请仔细检查电子邮件地址后再继续。                                              | <b>彩</b> 隐藏<br>其保存在安全的位置。                            |    |
| 密码<br>您的电子邮件<br>对搜索引擎的可见性  | www.tjxm.com<br>强<br>重要:您将需要此密码来登录,请将到<br>tjxm@yundingyun.com<br>请仔细检查电子邮件地址后再继续。<br>] 建议搜索引擎不索引本站点                            | <b>彩</b> 隐藏<br>具保存在安全的位置。                            |    |
| 密码<br>您的电子邮件<br>对搜索引擎的可见性  | www.tjxm.com<br>强<br>重要:您将需要此密码来登录,请将打<br>tjxm@yundingyun.com<br>请仔细检查电子邮件地址后再继续。<br>@ 建议搜索引擎不索引本站点<br>搜索引擎将本着自觉自愿的原则对待W<br>求。 | ● 隐藏<br>嘎保存在安全的位置。<br>/ordPress提出的请求。并不是所有搜索引擎都会遵守这类 | 请  |

点击安装 wordpress,安装完成后出现如下图所示界面

| 成功!          |              |  |
|--------------|--------------|--|
| WordPress安装穿 | 5成。谢谢!       |  |
| 用户名          | www.tjxm.com |  |
| 密码           | 您设定的密码。      |  |

到此 linux 命令行安装 wordpress 完成。

- 5.2 通过网页图形化界面来安装
  - 在完成准备工作后,同样要先把 wordpress 压缩包解压到/web 目录下: [root@iZtdj6no76twpsZ~]# tar -xf wordpress-4.8.1-zh\_CN.tar.gz -C /web

[root@iZtdj6no76twpsZ~]# ls

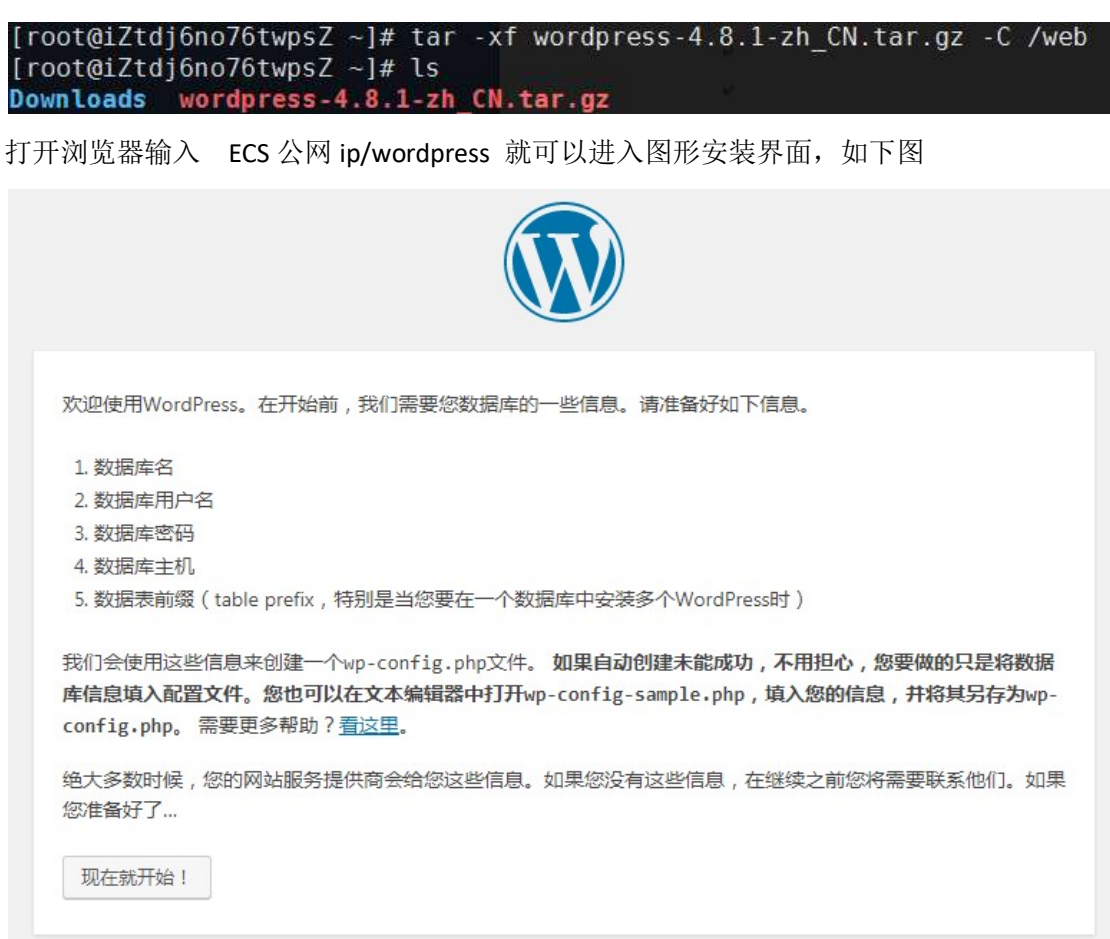

点击现在开始,进入下图,将提前建好的数据库,用户名密码,及主机名填入。

| 请在卜方填写您的 | 数据库连接信息。如果您不确定,请 | 联系您的服务提供商。                                |
|----------|------------------|-------------------------------------------|
| 数据库名     | wordpress        | 将WordPress安装到哪个数据库?                       |
| 用户名      | root             | 您的数据库用户名。                                 |
| 密码       | www.tjxm.com     | 您的数据库密码。                                  |
| 数据库主机    | iZtdj6no76twpsZ  | 如果localhost不能用,您通常可以从网站服<br>务提供商处得到正确的信息。 |
| 表前缀      | wp_              | 如果您希望在同一个数据库安装多个<br>WordPress,请修改前缀。      |

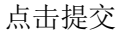

| 不错。您完成 | 了安装过程中重要的一步,WordPress现在已经可以连接数据库了。如果您准备好了的话,现在就… |
|--------|--------------------------------------------------|
| 进行安装   |                                                  |

点击进行安装